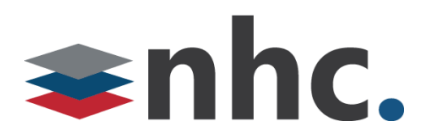

## **User Guide**

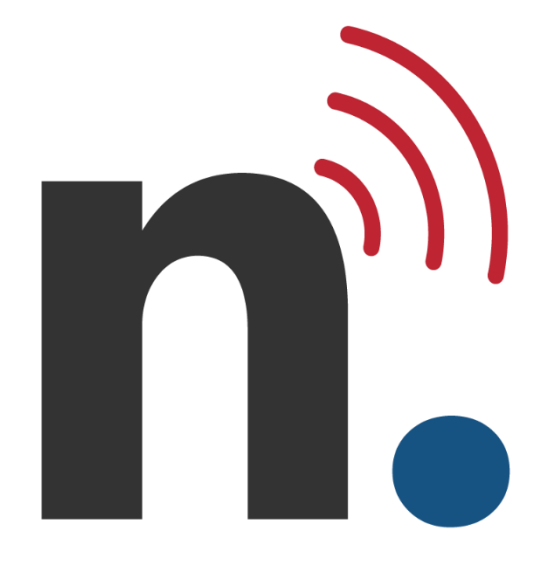

# nvConnector Installation for Admins

Version 1.0 August 19, 2022

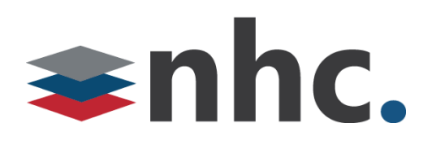

**Revision History:** 

| Revision | Date    | Description of changes                       | Requested<br>By |
|----------|---------|----------------------------------------------|-----------------|
| 1        | 8/8/22  | Initial release                              | JN              |
| 2        | 5/23/23 | Updated page 7 to add new grant permissions. | JN              |
|          |         |                                              |                 |
|          |         |                                              |                 |
|          |         |                                              |                 |

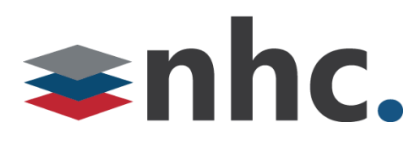

## **Solution Overview**

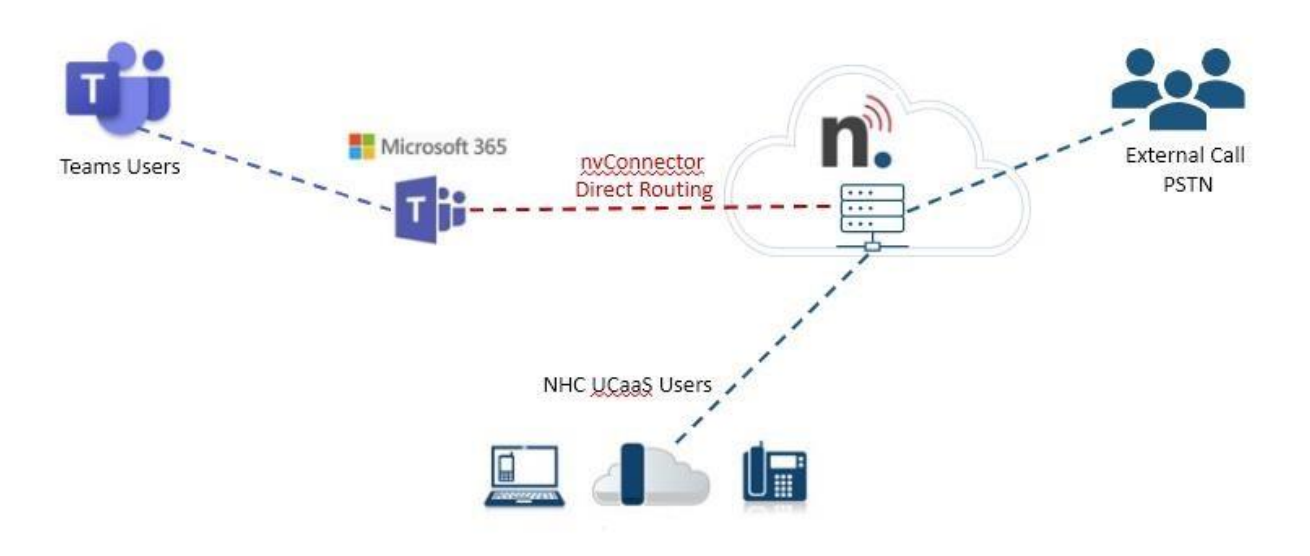

- nvTeams Connector lets you use the native dial pad in Microsoft Teams as an end-point or softphone via user's extension.
- Desk phones are registered NHC devices
- Teams desktop and mobile app are registered to Microsoft Cloud and then to NHC via the nvTeams Connector
- •
- A Teams user to user call (not leveraging the dial pad) does not leave the Microsoft Teams cloud. For PSTN or UCaaS handset calling, the dial pad must be used.
- Call flow and feature enhancement are controlled by the

NHC Softswitch . The nvTeams Connector allows the ability to make and receive calls from the Microsoft Teams dial pad.

- Inbound PSTN calls will ring all registered devices
- Outbound calls can be made from any registered endpoint

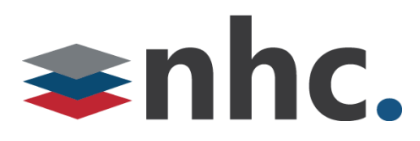

## nvConnector installation steps.

Step one of integrating your nhc. New Voice phone system into Teams is to make sure your Office Admin has the correct licenses added to user. You must have the following recommended licenses to use the nvConnector.

The recommended O365 license is Microsoft 365 Business Basic

The recommended license to add for voice is Microsoft Teams Phone Standard

If Conference calling is desired (the ability to call in to a Teams meeting using an access number) you will need the following license

M365 Audio Conferencing

https://admin.microsoft.com/adminportal/home?#/licenses

Go to Users -> Active users

Click on username

|    | Microsoft 365 admin center |                              |                                   | E .                                                                 | (N) ?            |
|----|----------------------------|------------------------------|-----------------------------------|---------------------------------------------------------------------|------------------|
| ≡  |                            | Turn this on in Azure AD     |                                   |                                                                     | С×               |
| ŵ  | Home                       |                              |                                   |                                                                     |                  |
| R  | Users ^                    | 🐥 Add a user   🔒 Multi-facto | r authentication 🖒 Refresh \cdots |                                                                     |                  |
|    | Active users               |                              | EA                                | 🔍 Reset password 🚫 Block sign-in 🔗                                  | Delete user      |
|    | Contacts                   | Display name ↑               | Username                          |                                                                     |                  |
|    | Guest users                | Brent                        | Select location *                 |                                                                     |                  |
|    | Deleted users              | Fric                         |                                   |                                                                     |                  |
| የጽ | Teams & groups 🛛 🗸 🗸       |                              |                                   |                                                                     |                  |
|    | Billing ^                  | Eric                         | Elicenses (1)                     |                                                                     | ^                |
|    | -<br>Purchase services     | □ Joe                        | j Microsoft 3                     | 65 Business Basic                                                   |                  |
|    | Your products              | 🗆 John                       | You don't ha                      | ave any licenses available. To purchase additional<br>r partner(s). | licenses, please |
|    | Licenses                   |                              | : Microsoft 3                     | 65 Business Voice (without Calling Plan) for                        | us               |
|    | Bills & payments           |                              | These license                     | es do not need to be individually assigned                          | ·· .             |
|    | Billing accounts           |                              | 🔽 Microsoft T                     | eams Phone Standard                                                 |                  |
|    | Payment methods            |                              | 1 of 6 license                    | es available                                                        |                  |
|    | Billing notifications      |                              |                                   |                                                                     |                  |
| Þ  | Setup                      |                              | Save changes                      |                                                                     |                  |

Add license by checking box next to name

Save changes.

There must be one free license unassigned license Office 365 and on free Teams Phone Standard to set up connector. It can be reclaimed after setting up.

Once verified you have licenses assigned you can contact nhc. To begin the build out of the nvConnector.

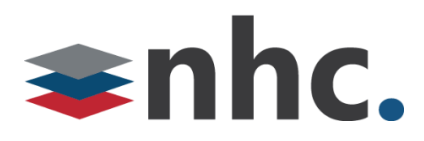

Once the build out of Customer Enterprise is built by NHC we will need approval and assistance from the O365 Admin to proceed to the next step. You will get an email from NHC that looks like the email below.

## **Email Text looks like this**

There are a few steps to finalize your setup on the nvConnector Connector.

- Use the link below to login to nvConnector's Enterprise Provisioning Portal using your Microsoft Office 365 Global Administrator credentials. These credentials must be associated with a licensed (E1, E3, E5, Microsoft Business Voice) Microsoft Office user.
- Navigate to the 'Direct Routing Management' menu.
- Select a valid Domain Name in your Office 365 Tenant/Organization and input the Invitation Code included below.
- Next add in your PBX Settings and upload User information as instructed.

## Invitation Code: **P0t7Jh11qj**

We will do our best to keep you informed during the provisioning process. Some processes are asynchronous -Microsoft takes time to propagate new Office settings. On these you will receive email notifications when things are ready.

## You must use the COMPLETE button below to initiate use of the nvConnector Connector

**Complete Registration** 

Thank you, nvConnector

To proceed hit the green Complete Reg Button This will take you to nvConnector to complete acceptance of the nvConnector portions of build into the Office environment and set up the direct routing portion that will be required to proceed.

You can also use this link.

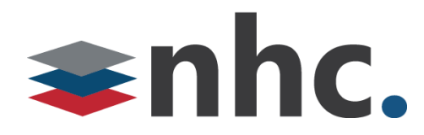

https://enterprisenvt.connecttoteams.com/

You must grant Permissions for nvConnector.

| oe@nhcgrp.net                                                                                          |                                                                                                    |                                            |
|----------------------------------------------------------------------------------------------------|----------------------------------------------------------------------------------------------------|--------------------------------------------|
| Permissions                                                                                            | requested                                                                                                    |                                            |
| Connect to T<br>Portal<br>TeamMate Te                                                                  | eams Enterprise F                                                                                                    | Provisioning                               |
| his app would like                                                                                     | e to:                                                                                                    |                                            |
| <ul> <li>Access Microsoft<br/>as the signed in</li> </ul>                                              | t Teams and Skype f                                                                                                    | or Business data                           |
| <ul> <li>Read and write of</li> </ul>                                                                  | lirectory data                                                                                                    |                                            |
| <ul> <li>Access the direct</li> </ul>                                                                  | ory as you                                                                                                    |                                            |
| <ul> <li>Manage your ins</li> </ul>                                                                    | talled Teams apps                                                                                                    |                                            |
| Read organizatio                                                                                       | on information                                                                                                    |                                            |
| <ul> <li>Read all users' full</li> </ul>                                                               | ıll profiles                                                                                                    |                                            |
| <ul> <li>Read and write a</li> </ul>                                                                   | all users' full profiles                                                                                                    |                                            |
| <ul> <li>Maintain access</li> </ul>                                                                    | to data you have giv                                                                                                    | en it access to                            |
| Consent on beha                                                                                        | lf of your organizati                                                                                                    | on                                         |
| Accepting these permis<br>our data as specified in<br>tatement. You can chan<br>https://myapps.microso | sions means that you and their terms of service<br>of their terms of service<br>nge these permissions<br>oft.com. Show details | allow this app to use<br>and privacy<br>at |
| oes this app look susp                                                                                 | icious? Report it here                                                                                                    |                                            |
|                                                                                                    | Cancel                                                                                                    | Accept                                     |

To proceed check Consent and hit Accept

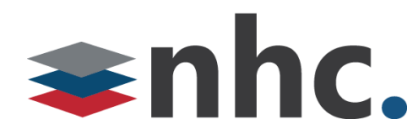

The Office Admin will need to log into to their Admin acct (log in will pop up).

| Wilciosoft                                                                                                    |                                                                                                    |                                                                                   |
|----------------------------------------------------------------------------------------------------|----------------------------------------------------------------------------------------------------|-----------------------------------------------------------------------------------|
| joe@nhcgrp.net                                                                                                    |                                                                                                    |                                                                                   |
| Permissions<br>Review for y                                                                                                    | requested<br>our organ                                                                                                    | ization                                                                           |
| Connect to Teams l<br>TeamMate Technolo                                                                                                    | JserSync App<br>ogy 💝                                                                                                    |                                                                                   |
| This app would like                                                                                                    | to:                                                                                                    |                                                                                   |
| ✓ Read all users' fu                                                                                                    | ll profiles                                                                                                    |                                                                                   |
| ✓ Sign in and read                                                                                                    | user profile                                                                                                    |                                                                                   |
| If you accept, this app w<br>all users in your organiza<br>review these permissions                                                          | ill get access to the sp<br>ition. No one else will<br>s.                                                                          | ecified resources for<br>be prompted to                                           |
| Accepting these permiss<br>your data as specified in<br>statement. <b>The publishe</b><br>for you to review. You o<br>https://myapps.microso | ions means that you a<br>their terms of service<br><b>r has not provided li</b> r<br>can change these perr<br>ft.com. Show details | Illow this app to use<br>and privacy<br>n <b>ks to their terms</b><br>nissions at |
| Does this app look suspi                                                                                                    | cious? Report it here                                                                                                    |                                                                                   |
|                                                                                                    |                                                                                                    |                                                                                   |

Office Admin will need to accept Connect to Teams User Sync App

Hit Accept

Office Admin will then be taken to the nvConnector page to grant consent

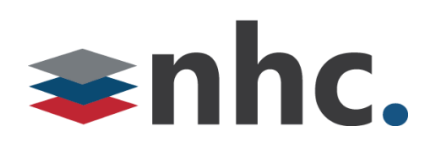

| AIN MENU                                         | Enterprise Admin                                                                                                | Action Items          |                                     | c                                                 | ustom Tea                             | ms Appli                | cation                  |                                                          |                                     |
|--------------------------------------------------|----------------------------------------------------------------------------------------------------|-----------------------|-------------------------------------|---------------------------------------------------|---------------------------------------|-------------------------|-------------------------|----------------------------------------------------------|-------------------------------------|
| Enterprise                                       | Setting                                                                                                    | Current Status        | Action Required                     |                                                   | Teams Appli                           | cation 🚯                | Deployed to             | Date                                                     | Status                              |
| Dashboard                                        | Microsoft<br>Teams CDR                                                                                          | Pending Consent       | Grant Consent                       |                                                   |                                       | ٩                       | lo data available in ta | ble                                                      |                                     |
| Direct Routing                                   |                                                                                                    |                       |                                     |                                                   |                                       |                         |                         |                                                          |                                     |
| PBX                                              | Direct Routing Co                                                                                               | nnection Status       |                                     |                                                   |                                       |                         |                         |                                                          |                                     |
|                                                  | Domain Name O                                                                                                   |                       |                                     |                                                   |                                       |                         |                         |                                                          | -                                   |
| Liepre                                           | Domain Name                                                                                                    | voice Route Gateway 😈 | Validation 🚯                        | Calling                                           | Enabled 🚖                             | Forward                 | REFER to PBX ●          | Media End                                                | ryption 🔵                           |
| Users                                            |                                                                                                    | voice Route Gateway 😈 | Validation ()<br>No da              | Calling<br>ta available                           | Enabled ★                             | Forward                 | REFER to PBX            | Media End                                                | cryption                            |
| Users                                            |                                                                                                    |                       | Validation ()<br>No da              | Calling<br>ta available                           | Enabled 🚖                             | Forward                 | I REFER to PBX          | Media Enc                                                | cryption ●                          |
| Users<br>Trunk Profiles<br>Trunk Users           | Trunk Users                                                                                                    | voice Route Gateway   | Validation ()<br>No da              | Calling<br>ta available                           | Enabled 🚖                             | Forward                 | REFER to PBX            | Media End                                                | eryption ●                          |
| Users     Trunk Profiles     Trunk Users     SMS | Trunk Users                                                                                                    |                       | Validation                          | Calling<br>ta available                           | Enabled ★                             | Forward                 | Search: Ent             | Media End                                                | ers to searc                        |
| Users  Trunk Profiles  Trunk Users  SMS          | Trunk Users<br>Show 10 v entries<br>Teams User 0                                                                | SIP Trunk Profile     | Validation ①<br>No da               | Calling<br>ta available<br>umber                  | Enabled 🖈                             | Forward                 | Search: Ent             | Media End<br>er min 3 characto<br>Teams Registra         | eryption  ers to searc              |
| Users     Trunk Profiles     Trunk Users     SMS | Trunk Users<br>Show 10 v entries<br>Teams User                                                                  | SIP Trunk Profile     | Validation  No da No da No da No da | Calling<br>ta available<br>umber<br>ata available | Enabled 🖈<br>in table Trun e in table | Forward<br>k Registrati | Search: Ent             | Media Enc<br>er min 3 characte<br>Teams Registra         | eryption                            |
| Users Trunk Profiles Trunk Users SMS             | Trunk Users<br>Show 10 v entries<br>Teams User O                                                                | SIP Trunk Profile     | Validation  No da No da No da       | Calling<br>ta available<br>umber<br>ata availabli | Enabled 🖈<br>in table Trun e in table | Forward                 | Search: Ent             | Media End<br>er min 3 characte<br>Teams Registra         | ers to searc<br>ation ()            |
| Users  Trunk Profiles  Trunk Users  SMS          | Trunk Users<br>Show 10 v entries<br>Teams User O<br>Showing 0 to 0 of 0 entrie                                  | SIP Trunk Profile     | Validation  No da No da No da       | Calling<br>ta available<br>umber<br>ata availabli | Enabled 🖈                             | Forward<br>k Registrati | Search: Ent             | Media End<br>er min 3 characte<br>Teams Registra<br>Prev | ers to searc<br>ation ①             |
| Vsers     Trunk Profiles     Trunk Users     SMS | Trunk Users<br>Show 10 v entries<br>Teams User<br>Showing 0 to 0 of 0 entries<br>SMS Users<br>Show 10 v entries | SIP Trunk Profile     | Validation  No da No da No da No da | Calling<br>ta available<br>umber<br>ata availabli | Enabled 🖈                             | Forward                 | Search: Ent             | Media End<br>er min 3 characte<br>Teams Registra<br>Prev | ers to searc<br>ation ()<br>ious Ne |

Hit Grant Consent

Please also grant consent for the following.

| Interprise Admin Actio                  | on Items          |                 |
|-----------------------------------------|-------------------|-----------------|
| Setting                                 | Current Status    | Action Required |
| Presence Monitoring                     | Pending Consent   | Grant Consent   |
| Allow Management<br>by Service Provider | Consent Requested | Grant Consent   |

Presence monitoring will allow you to see the state of calls in certain situations.

Allow Management by Service Provider will allow NHC to sync any changes or updates we make with the Teams environment for you. (Example of this would be adding a user or changing a registration password)

# **⇒nhc.**

| Dormissions                                                                                                    | roquested                                                                                                    |                                                                           |
|----------------------------------------------------------------------------------------------------|----------------------------------------------------------------------------------------------------|---------------------------------------------------------------------------|
| Permissions<br>Deview for y                                                                                                    | requested                                                                                                    | ization                                                                   |
| Review for y                                                                                                    | our organ                                                                                                    |                                                                           |
| Connect to Teams C<br>TeamMate Technolo                                                                                                    | DR App<br>gy 💝                                                                                                    |                                                                           |
| This app would like                                                                                                    | to:                                                                                                    |                                                                           |
| ✓ Sign in and read u                                                                                                    | ıser profile                                                                                                    |                                                                           |
| ✓ Read all call recor                                                                                                    | ds                                                                                                    |                                                                           |
| ✓ Read PSTN and di                                                                                                    | irect routing call lo                                                                                                  | g data                                                                    |
| If you accept, this app wil<br>all users in your organizat<br>review these permissions.                                                           | ll get access to the sp<br>tion. No one else will                                                                      | ecified resources for<br>be prompted to                                   |
| Accepting these permissi<br>your data as specified in t<br>statement. <b>The publisher</b><br>for you to review. You c<br>https://myapps.microsof | ons means that you a<br>their terms of service<br>thas not provided lin<br>an change these perr<br>t.com. Show details | allow this app to use<br>and privacy<br>nks to their terms<br>nissions at |
| Does this app look suspic                                                                                                    | ious? Report it here                                                                                                   |                                                                           |
|                                                                                                    | Cancel                                                                                                    | Accept                                                                    |

Office Admin will then need to accept Connect to Teams CDR App

Hit Accept

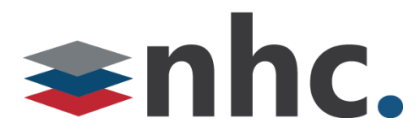

Office Admin will then need to set up the Direct route in the nvConnector.

|                | 5                                  |                                                                      |
|----------------|------------------------------------|----------------------------------------------------------------------|
| interprise >   |                                    |                                                                      |
| Dashboard      | Setup Direct Ro ting Details       | In Progress Direct Routing Details                                   |
| Direct Routing | Available Gateways*<br>US East 1 ~ | Enterprise does not have any In Progress Direct Routes at this momen |
| PBX            | Invitation Code* ()                |                                                                      |
| Users          | P0t7Jh11qj                         |                                                                      |
| Trunk Profiles | Complete Direct                    |                                                                      |
| Trunk Users    | rousing                            |                                                                      |
| SMS 🔸          |                                    |                                                                      |
|                | Available Licenses                 | Configured Direct Routing Details                                    |
|                | Show 10 v entries                  | Currently there are no Direct Routes configured for the Enterprise.  |
|                | License Name License SKU           | 9                                                                    |

Available Gateways – Choose from Drop Down (there will be only one choice)

Invitation Code – Provided in email to admin.

Hit Complete direct routing button.

## Verify Tenant

×

Connection to the DNS Provider

Found a valid Enterprise/Business/SmallBusiness license (O365\_BUSINESS\_ESSENTIALS) without Phone System included in it.

Found a valid Phone System Add-On license (MCOEV) with Phone System included in it.

Complete Direct Routing Cancel

It will verify everything is good then Hit Complete direct routing button.

System will Sync Direct route this could take a bit of time. (Could take up to 10 mins)

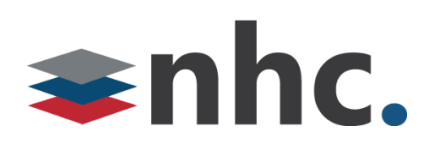

| nvConnect                                               | or                          |                |                                                                                                    |                                     |                   | e               |                       |                |
|---------------------------------------------------------|-----------------------------|----------------|----------------------------------------------------------------------------------------------------|-------------------------------------|-------------------|-----------------|-----------------------|----------------|
| MAIN MENU                                               | Enterprise Admin A          | ction Items    |                                                                                                    |                                     | Custom Teams A    | pplication      |                       |                |
| 🚍 Enterprise 🔹 🕨                                        | Setting                     | Current Status | Actio                                                                                                    | n Required                          | Teams Application | Deployed        | to Date               | Status         |
| 🙆 Dashboard                                             |                             | s found        | No data available in table                                                                                                    |                                     |                   |                 |                       |                |
| 🔗 Direct Routing                                        |                             |                |                                                                                                    |                                     |                   |                 |                       |                |
| PBX                                                     | Direct Routing Conr         | ection Status  | 5                                                                                                    |                                     |                   |                 |                       |                |
| 🚢 Users                                                 | Domain Name                 | ,              | Please wait, Syncing Direct Route Gateway           Voice Route         Validation         Calling E           Gateway         0         ★ |                                     |                   | Forward REFER 1 | to PBX Media I        | Encryption     |
| <ul> <li>Trunk Profiles</li> <li>Trunk Users</li> </ul> | cust2824.sbc.connecttote    | ams.com US E   | ast 1                                                                                                    | Domain<br>Verification<br>completed | 0                 | Inactive Acti   | ive Inactiv           | e Active       |
| 🍰 SMS 🔹 🕨                                               |                             |                |                                                                                                    | with the DNS<br>Registrar           |                   |                 |                       |                |
|                                                         | Trunk Users                 |                |                                                                                                    |                                     |                   |                 |                       |                |
|                                                         | Show 10 🗸 entries           |                |                                                                                                    |                                     |                   | Search          | h: Enter min 3 charac | ters to search |
|                                                         | Teams User 🚯                | SIP Trun       | k Profile                                                                                                    | Phone Number                        | Trunk Reg         | istration 🚯     | Teams Regist          | ration 🚯       |
|                                                         |                             |                |                                                                                                    | No data avail                       | able in table     |                 |                       |                |
|                                                         | Showing 0 to 0 of 0 entries |                |                                                                                                    |                                     |                   |                 | Pre                   | vious Next     |

As it is blue bar stating Please Wait Synching Direct Route will display in Direct routing status area.

| MAIN MENU        | Enterprise Ad    | min Action Ite                     | ms               | Ci                 | ustom Teams App      | lication                                          |                           |  |  |
|------------------|------------------|------------------------------------|------------------|--------------------|----------------------|---------------------------------------------------|---------------------------|--|--|
| Enterprise       | Setting          | Current St                         | tatus A          | ction Required     | Teams Application () | Direct Routing (DR Gat<br>configured successfully | eway US East 1)<br>:      |  |  |
| Dashboard        |                  | No acti                            | on items found   |                    |                      | No data available in table                        |                           |  |  |
| Direct Routing   |                  |                                    |                  | —                  |                      |                                                   |                           |  |  |
| 🗢 PBX            | Direct Routing   | Connection \$                      | Status           |                    |                      |                                                   |                           |  |  |
| 🛎 Users          | Domain           | in Name 🚯 Voice Route<br>Gateway 🚱 |                  | Validation 🚯       | Calling<br>Enabled 🚖 | Forward REFER to<br>PBX ●                         | Media<br>Encryption ●     |  |  |
| 🗘 Trunk Profiles | cust2824.sbc.con | necttoteams.com                    | US East 1        | Domain Validated 🥏 | 0                    | Inactive Active                                   | Inactive Active           |  |  |
| 😬 Trunk Users    | Trunk Users      |                                    |                  |                    |                      |                                                   |                           |  |  |
| 🔓 SMS            | Show 10 v entr   | es                                 |                  |                    |                      | Search: Enter n                                   | nin 3 characters to searc |  |  |
|                  | Teams User       | 0 ^ si                             | IP Trunk Profile | Phone Number       | Trunk Registra       | ation <b>()</b> Tea                               | ams Registration 🚯        |  |  |
|                  |                  |                                    |                  | No data available  | in table             |                                                   |                           |  |  |

Blue Bar goes away, and green success banner is displayed.

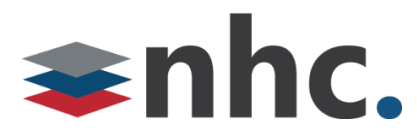

Set up Additional voice routes. (Optional)

|                                              | Enterprise Ad                                        | min Action Item  | IS                          |                        |                                  | Custom Teams Appli   | cation                    |                        |                           |
|----------------------------------------------|------------------------------------------------------|------------------|-----------------------------|------------------------|----------------------------------|----------------------|---------------------------|------------------------|---------------------------|
| Enterprise                                   | Setting                                              | Current Sta      | atus                        | Actio                  | n Required                       | Teams Application 🚯  | Deployed to               | Date                   | Status                    |
| , Dashboard                                  | Teams PBX<br>Application                             | App Out of S     | Sync                        | Conta<br>Administ      | act System<br>trator to Delete   | nvT                  | NHCGRPNET                 | 2022-08-08<br>18:14:08 | C (Delete                 |
| Direct Routing                               | Additional<br>Voice Routes                           | Pending Synchron | nization                    | Sync V                 | /oice Routes                     |                      |                           |                        |                           |
| PBX                                          |                                                      |                  |                             |                        |                                  |                      |                           |                        |                           |
|                                              |                                                      |                  |                             |                        |                                  |                      |                           |                        |                           |
| Users                                        | Direct Routing                                       | g Connection St  | tatus                       |                        |                                  |                      |                           |                        |                           |
| i Users<br>Trunk Profiles                    | Direct Routing                                       | g Connection St  | tatus<br>Voice<br>Gate      | Route<br>way 🚯         | Validation 🚯                     | Calling<br>Enabled 🚖 | Forward REFER to<br>PBX ● | Media I                | Encryption                |
| # Users<br>: Trunk Profiles<br># Trunk Users | Direct Routing Domain cust2824.sbc.co                | g Connection St  | Voice<br>Gate<br>US East 1  | Route<br>way <b>()</b> | Validation ①                     | Calling<br>Enabled 🛨 | Forward REFER to<br>PBX • | Media I                | Encryption<br>•<br>Active |
| Users<br>Trunk Profiles<br>Trunk Users       | Direct Routing<br>Domain<br>cust2824.sbc.co          | g Connection St  | Voice<br>Gate<br>US East 1  | Route<br>way           | Validation 🖲<br>Domain Validated | Calling<br>Enabled ★ | Forward REFER to<br>PBX • | Media I<br>Inactiv     | Active                    |
| t Users<br>Trunk Profiles<br>Trunk Users     | Direct Routing<br>Domain<br>cust2824.sbc.co<br>Users | g Connection St  | Voice<br>Gater<br>US East 1 | Route<br>way <b>()</b> | Validation 🕄<br>Domain Validated | Calling<br>Enabled 🖈 | Forward REFER to<br>PBX • | Media I                | Encryption<br>Active      |

Please Press Sync Additional Voice Routes to set up back up voice route. Wait till green success banner is displayed. (This process could take 10 minutes)

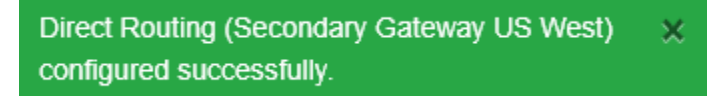

This ends the Office Admin portion of the nvConnector build.

\*You must have either an additional O365 and Teams calling license or unassign the original free licenses. Please see section below to unassign licenses.

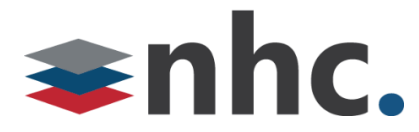

### Office Admin will then get this email

Direct Routing Configuration Status

Dear nvConnector Enterprise Administrator,

Your wait is over! Microsoft has activated your Direct Routing connection into Teams. nvConnector has received word back from Microsoft that the components in the SIP Trunk integration are setup and functional.

## **Teams SIP Domain:**

Please use the link below to log into the nvConnector Portal so that you can add Users to this connection.

Login

Thank you, nvConnector

Office Admin does not need to build out users. Please contact NHC and we will take care of this portion. Office Admin will need to inform us that they received the email so we can begin our part of the build. We will then build out the users and the newVoice lines.

We will contact you when we have completed this portion of the build. You may receive emails like the one below during this process. Please wait until NHC notifies you that the build is complete before taking the next step.

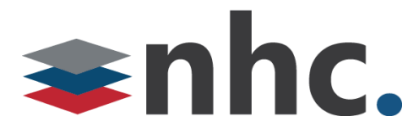

Once the lines are built you should receive the following email.

Dear nvConnector Enterprise Admin,

We have observed that your Reseller New Horizon Communications made changes to settings that require Synchronization with Microsoft AD.

Please click on the following link to login and Sync from the dashboard action items.

#### Login

Thank you, NHC

Please click the Login in Button to Sync nvConnector and Teams or use this link

https://enterprisenvt.connecttoteams.com/

| nvConr           | necto | r                          |                 |               |                |                           |                                 | P                         |                   |                |
|------------------|-------|----------------------------|-----------------|---------------|----------------|---------------------------|---------------------------------|---------------------------|-------------------|----------------|
| MAIN MENU        |       | Enterprise Ad              | min Action Ite  | ms            |                |                           | Custom Teams App                | ication                   |                   |                |
| 🚍 Enterprise     | •     | Setting                    | Current S       | tatus         | Actio          | n Required                | Teams Application ()            | Deployed to               | Date              | Status         |
| 🙆 Dashboard      |       | Presence<br>Monitoring     | Pending Co      | insent        | Gran           | nt Consent                | nvT                             | NHCGRPNET                 | 2022-08-08        | 🕑 (Delete)     |
| 🔗 Direct Routing |       | Teams Users                | Pending Synch   | ronization    | Sync 1         | eams Users                |                                 | PBX Team                  | 18:14:08          |                |
| 🌣 PBX            |       | Additional<br>Voice Routes | Pending Synchr  | onization     | Sync \         | oice Routes               |                                 |                           |                   |                |
| 🐣 Users          |       |                            |                 |               |                |                           |                                 |                           |                   |                |
| 💠 Trunk Profiles |       | Direct Routing             | Connection      | Status        |                |                           |                                 |                           |                   |                |
| 🚢 Trunk Users    |       | Domain                     | Name 🚯          | Voice<br>Gate | Route<br>way 🚯 | Validation 🚯              | Calling Enabled                 | Forward REFER to<br>PBX ● | Media             | Encryption     |
| 🎝 SMS            | •     | cust2824.sbc.cor           | necttoteams.com | US East 1     |                | Domain Validated          | 0                               | Inactive Active           | Inactiv           | e Active       |
|                  |       | Users<br>Show 10 v entr    | ies             |               | Please w       | al(, Provisioning User(s) | and Managing Calling Services . | Search: E                 | nter min 3 charac | ters to search |

To Sync the Systems please press the Sync Teams Users under action required.

Once Sync is complete calling should be active for Teams.

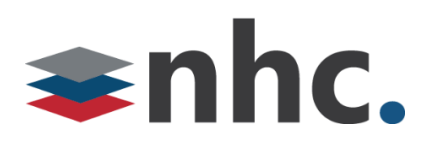

## Adding nvConnector App Support for CommPortal. (optional)

If you are looking for an easy was to integrate NHC Commportal functionality (give your PC access to such great features like find me follow me, PC Voicemail access, and so much more!) look no further than the nvT for Teams app. If you would like to deploy this app please contact NHC.

Once you have contacted NHC we will build you the app. Once it is built we will need the Office Admin to log in to the following link to Sync the PBX app.

https://enterprisenvt.connecttoteams.com/

| NN MENU          | Enterprise Admin Action Items     |                                 |        |                           |               |                 | Custom Teams Application              |          |                  |  |  |
|------------------|-----------------------------------|---------------------------------|--------|---------------------------|---------------|-----------------|---------------------------------------|----------|------------------|--|--|
| Enterprise •     | Setting                           | Setting Current S               |        | tatus Action Required     |               | Teams Applicati | on  Deployed to Teams                 | Date     | Status           |  |  |
| Dashboard        | Teams PBX<br>Application          | Teams PBX Pending Synch         |        | ronization Sync PBX App   |               |                 | No data available in table            |          |                  |  |  |
| P Direct Routing | Additional<br>Voice Routes        | Additional<br>Voice Routes      |        | ation I Sync Voice Routes |               |                 |                                       |          |                  |  |  |
| Users            | Direct Routing                    | Connection                      | Status |                           |               |                 |                                       |          |                  |  |  |
| Trunk Profiles   | Domain N                          | Domain Name 🚯                   |        | y 🚯 Va                    | lidation 🚯    | Calling Enabled | Forward REFER to<br>PBX               | Media Ei | Media Encryption |  |  |
| 📽 Trunk Users    | cust2824.sbc.conr                 | cust2824.sbc.connecttoteams.com |        | Dom                       | ain Validated | 0               | Inactive Active                       | Inactive | Active           |  |  |
|                  | Users                             |                                 |        |                           |               |                 |                                       |          |                  |  |  |
|                  | Show 10 v entries Search: Enter m |                                 |        |                           |               |                 |                                       |          | rs to sea        |  |  |
|                  | Teams User                        | PB                              | (User  | Phone     Number          | ♦ PBX         | Registration    | PBX Registration Last<br>Updated At 🕄 | Teams R  | egistrat<br>0    |  |  |
|                  |                                   |                                 |        |                           |               |                 |                                       |          |                  |  |  |

You will need your Office Admin credentials to access.

Under Enterprise Admin Action Items.

Press the Sync PBX App.

\*Due to the script that nvConnector uses you will need to access this web page with the Chrome browser to compete this function. This will not work on the Edge or Firefox Browser.

Once the Sync is complete this app will be available in Teams. Search for nvt.

A guide is available for the app installation.

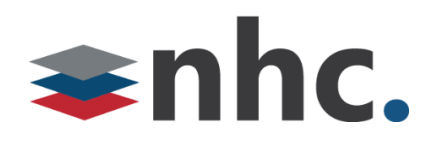

## **Reclaiming Office Licenses (If desired)**

Office Admin will need to log in to

https://admin.microsoft.com/adminportal/home?#/licenses

#### Go to Users -> Active users

|         | Microsoft 365 admin cen | ter | ✓ Search                           |            |                     |                                             | <b>I</b> () (\$\$?                     |  |  |  |
|---------|-------------------------|-----|------------------------------------|------------|---------------------|---------------------------------------------|----------------------------------------|--|--|--|
| =       |                         |     | 👇 Add a user  🔒 Multi-factor authe | entication | 🖒 Refresh 🛛 …       |                                             | Ö                                      |  |  |  |
| ŵ       | Home                    |     |                                    |            |                     |                                             |                                        |  |  |  |
| R       | Users                   |     | Display name ↑                     |            | Username            | Dire                                        | ctRouting User                         |  |  |  |
|         | Active users            |     | Brent L                            |            | brent@nhcgrp.net    | Change photo                                | nassword 🚫 Block sign_in 🔗 Delete user |  |  |  |
|         | Contacts                |     | DirectRouting User                 |            | donotdelete@cust282 |                                             |                                        |  |  |  |
|         | Guest users             |     | Eric Anderson                      |            | admin@nhcgrpdev.o   |                                             |                                        |  |  |  |
| ኇ       | Teams & groups          |     | Eric Anderson                      |            | eanderson@nhcgrp.n  |                                             | enses and apps Mail OneDrive           |  |  |  |
|         | Dill                    |     | Joe N                              |            | joe@nhcgrp.net      |                                             |                                        |  |  |  |
| ت<br>ور | Setup                   | Ŷ   | John P                             |            | John@nhcgrp.net     | donotdelete@cust2824.sbc.connecttoteams.com |                                        |  |  |  |
|         |                         | — c | Jon B                              |            | jon@nhcgrp.net      |                                             |                                        |  |  |  |
|         | Show all                |     |                                    |            |                     | Aliases                                     | Last sign-in                           |  |  |  |
|         |                         |     |                                    |            |                     | Manage username and email                   | No attempts in last 30 days            |  |  |  |
|         |                         |     |                                    |            |                     |                                             |                                        |  |  |  |
|         |                         |     |                                    |            |                     | Sign-out 🕕                                  | Alternate email address                |  |  |  |
|         |                         |     |                                    |            |                     | Sign this user out of all Office            | 365 None provided                      |  |  |  |
|         |                         |     |                                    |            |                     |                                             |                                        |  |  |  |
|         |                         |     |                                    |            |                     |                                             |                                        |  |  |  |
|         |                         |     |                                    |            |                     | Groups                                      | Roles                                  |  |  |  |
|         |                         |     |                                    |            |                     |                                             | No administrator access                |  |  |  |
|         |                         |     |                                    |            |                     |                                             |                                        |  |  |  |
|         |                         |     |                                    |            |                     |                                             |                                        |  |  |  |
|         |                         |     |                                    |            |                     | Manader                                     |                                        |  |  |  |

## Click on DirectRouting User

Licenses and apps

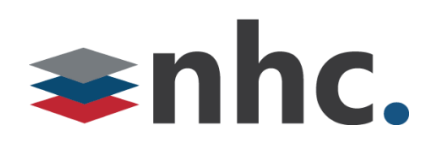

|                                                                                                    | $\sim$ |  |
|----------------------------------------------------------------------------------------------------|--------|--|
| Change photo                                                                                                    |        |  |
| Account Devices Licenses and apps Mail OneDrive                                                                      |        |  |
| Select location *                                                                                                    |        |  |
| United States Y                                                                                                    |        |  |
| Licenses (2)                                                                                                    |        |  |
| Microsoft 365 Business Basic<br>0 of 5 licenses available                                                            |        |  |
| Microsoft 365 Business Voice (without Calling Plan) for US<br>These licenses do not need to be individually assigned |        |  |
| Microsoft Power Automate Free<br>9999 of 10000 licenses available                                                    |        |  |
| Microsoft Teams Phone Standard 1 of 6 licenses available                                                             |        |  |
| Save changes                                                                                                    |        |  |

Uncheck Microsoft 365 Business and Microsoft Teams Phone standard (licenses may differ)

Save changes

The licenses can be reapplied to another user

DO NOT DELETE DIRECT ROUTING USER. THIS WILL BREAK THE CONNECTOR.